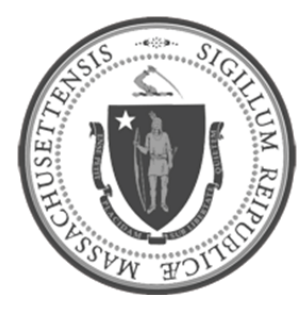

## EOHHS-Information Technology Executive Office of Health and Human Services

WebEx Meetings on Mobile Phones

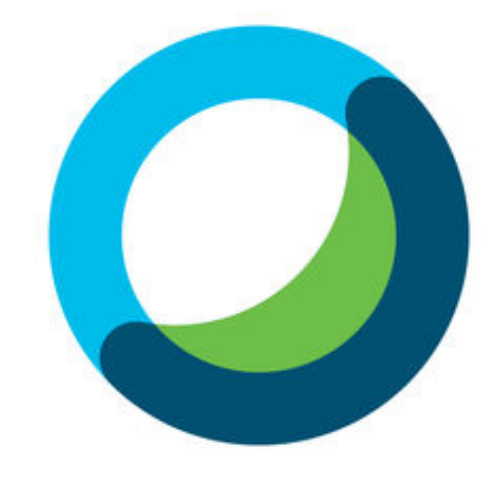

# WebEx Meetings

## TABLE OF CONTENTS

WebEx Meetings on Mobile Phones

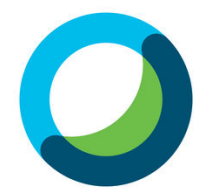

JOIN A MEETING

AUDIO SETUP

### DOWNLOAD THE WEBEX MEETINGS APP

#### **Cisco WebEx Meetings**

1. In the application store of respective phones, find the Cisco WEbEx Meetings app and install it on the mobile phone device.

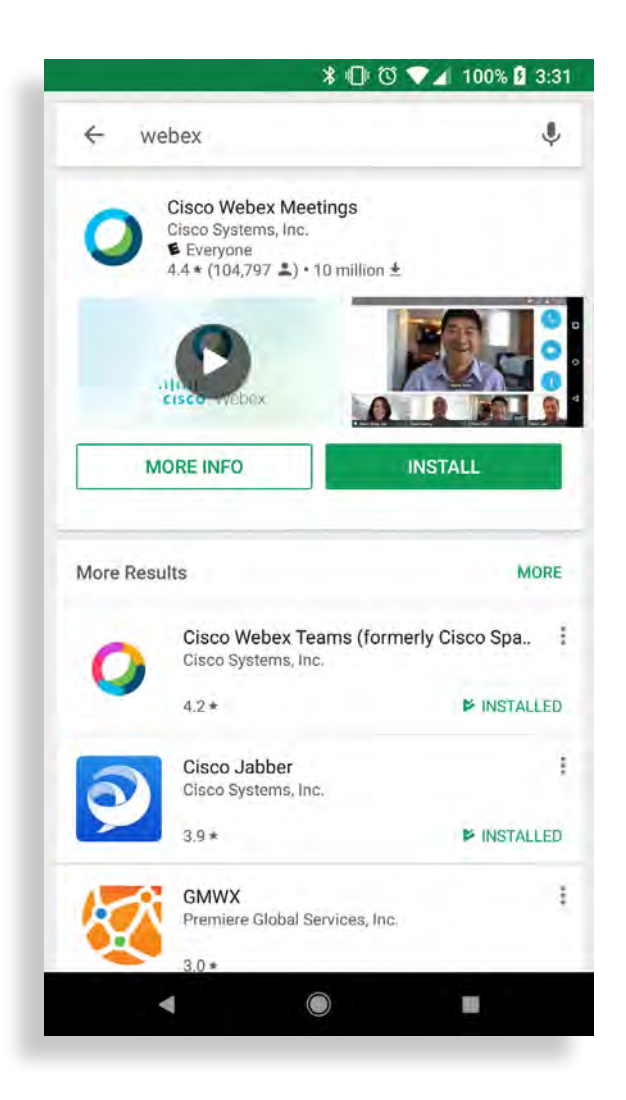

## JOIN A MEETING

### (A) METHOD 1: "Join the Meeting" using an email invite

1. From an email invite ALREADY located on the mobile phone:

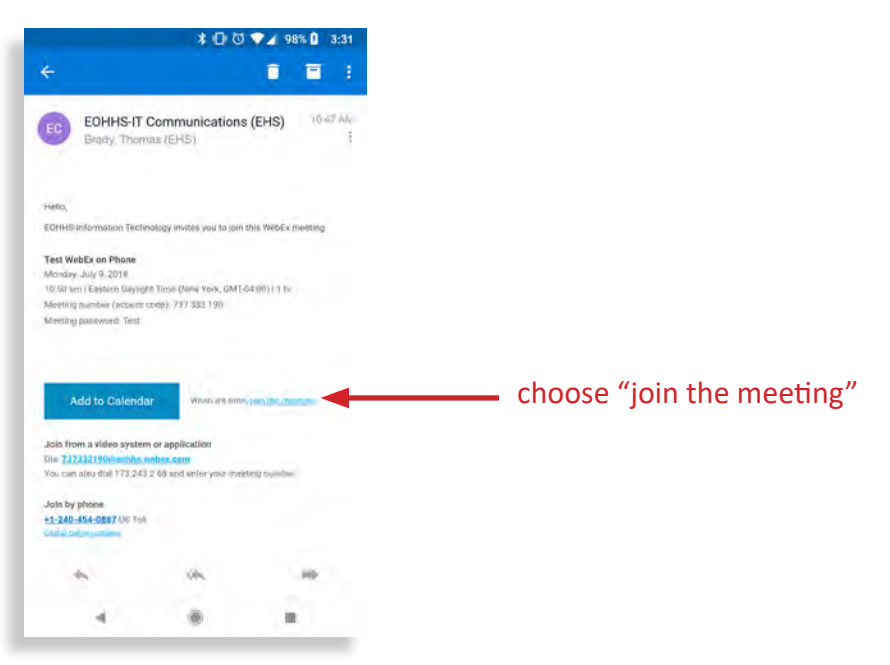

2. The below screen (left image) will briefly appear before redirecting to a window with a prompt (right image).

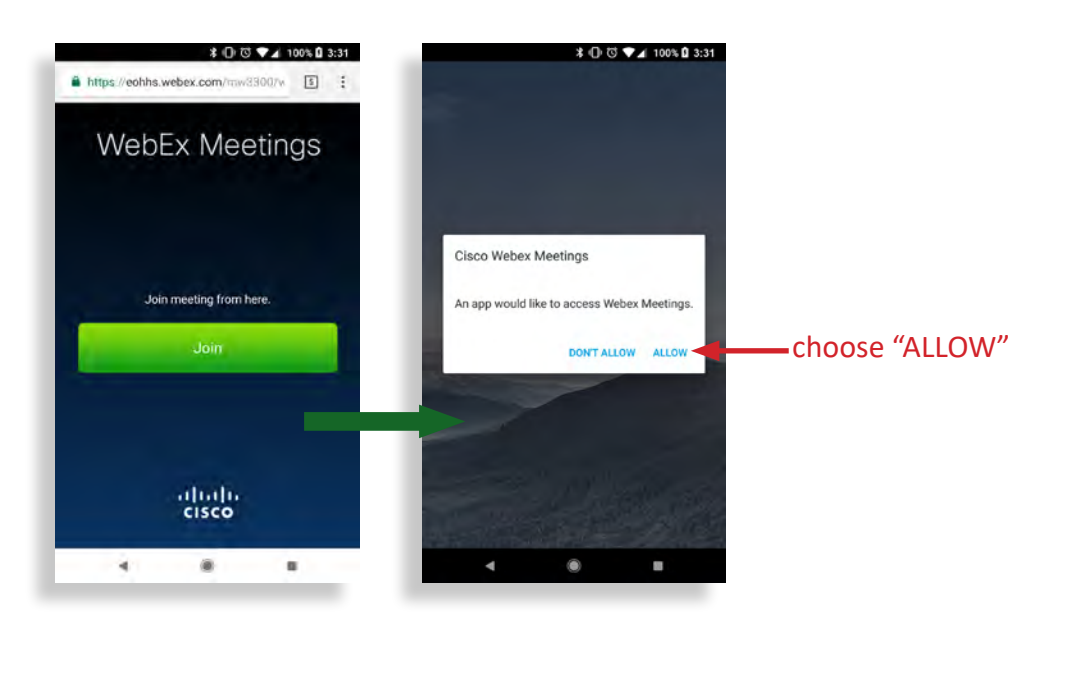

3. Go to part (C) of JOIN A MEETING to continue.

|    | ETHOD 2: Entering the Meeting Nun                                                                               | nber Directly into the WebEx Meetings App                                             |
|----|----------------------------------------------------------------------------------------------------|---------------------------------------------------------------------------------------|
| 1. | Find the "Meeting Number" and "Me<br>invite for future reference:                                               | eting Password" in the respective meeting's email                                     |
|    | * O © ♥∡ 98% 0 3:31<br>←                                                                                        | ECHIMS-IT Communications (EHS)<br>Webst meeting invitation: Test Webst on Phone       |
|    | ECHHS-IT Communications (EHS) 10.47 AM                                                                          | With Anthropology                                                                     |
|    |                                                                                                    |                                                                                       |
|    | Hello,<br>E-OHHS-Information Technology invites you to kin this WebEb meeting.                                  | Hello,<br>ECHHS-Information Technology invites you to join this wetEx meeting.        |
|    | Test WebEx on Phone                                                                                             | Test WebEx on Phone                                                                   |
|    | Monday, Jaly 9, 2018<br>1050 am Leastern Divylight Time (New York, GMT408(00) ) 1 hr                            | Monday, July 9, 2018<br>10:50 am   Eastern Daylight Time (New York, GMT-04:00)   1 in |
|    | Meeting number (access, code); / 37, acc 190<br>Meeting password; Test                                          | Meeting number (access code) 737 337 193                                              |
|    | the second second second second second second second second second second second second second second second se |                                                                                       |
|    | Add to Calendar When the Wine, low the meetings                                                                 | Add to Calendar When the time, on the medium                                          |
|    | Join from a video system or application                                                                         |                                                                                       |
|    | Dial 7375521900-echtes.vestex.com<br>You can also dial 1731243.2.68 and enter your meeting number               | Join from a video system or application<br>Dia 737332190@eohhtwebex.com               |
|    | Join by phone<br>+1-249-454-0887 US Toll                                                                        | Tou, can also dail 10,243,2 bit and enter you meeting numain                          |
|    | Distal Salatananasi                                                                                             | +1:240-454-0687 US Toll<br>Sobal salve mentions                                       |
|    | * * *                                                                                                    | l<br>Confluencing (                                                                   |
|    |                                                                                                    | (U                                                                                    |
|    | [on phone]                                                                                                    | [on desktop]                                                                          |
|    | [on phone]                                                                                                    | [Off desktop]                                                                         |

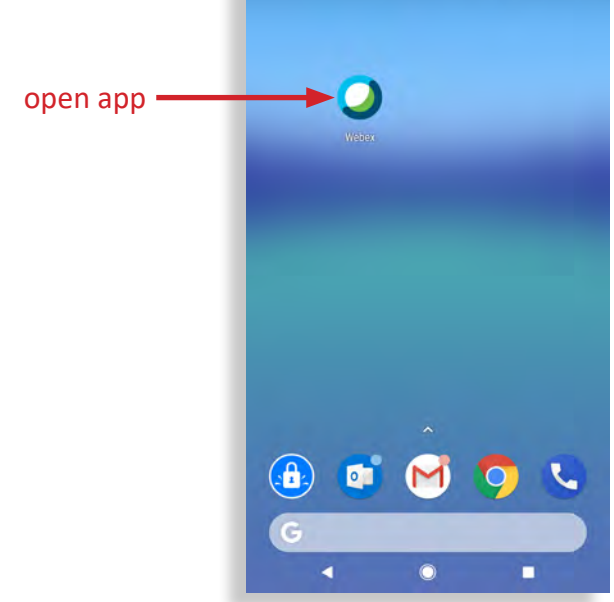

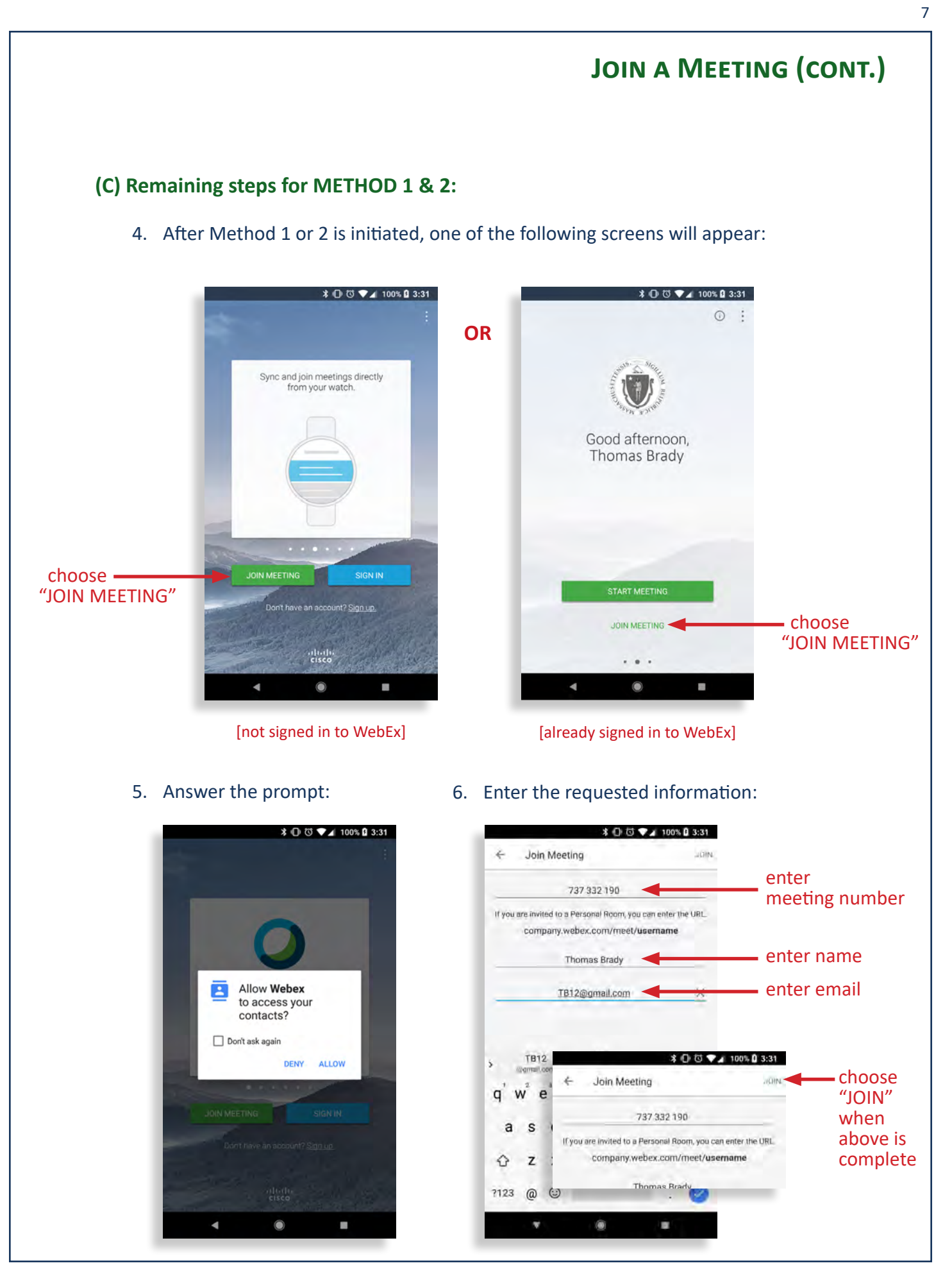

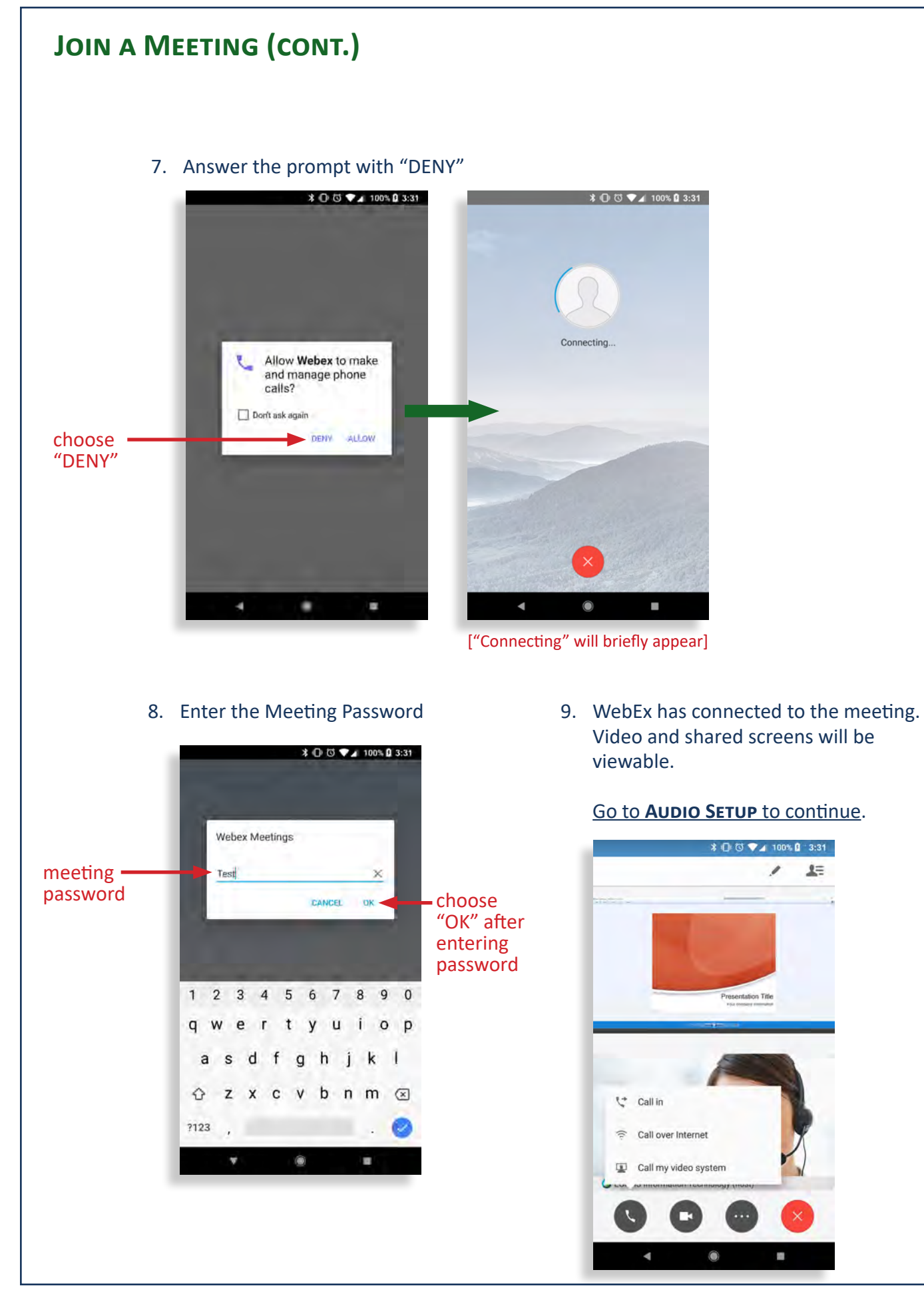

## **AUDIO SETUP**

#### AUDIO SETUP 1: "Call over Internet"

- 1. Audio input and output that uses data services
  - This is the primary audio option recommended for optimum quality
- 2. Choose "Call over Internet"

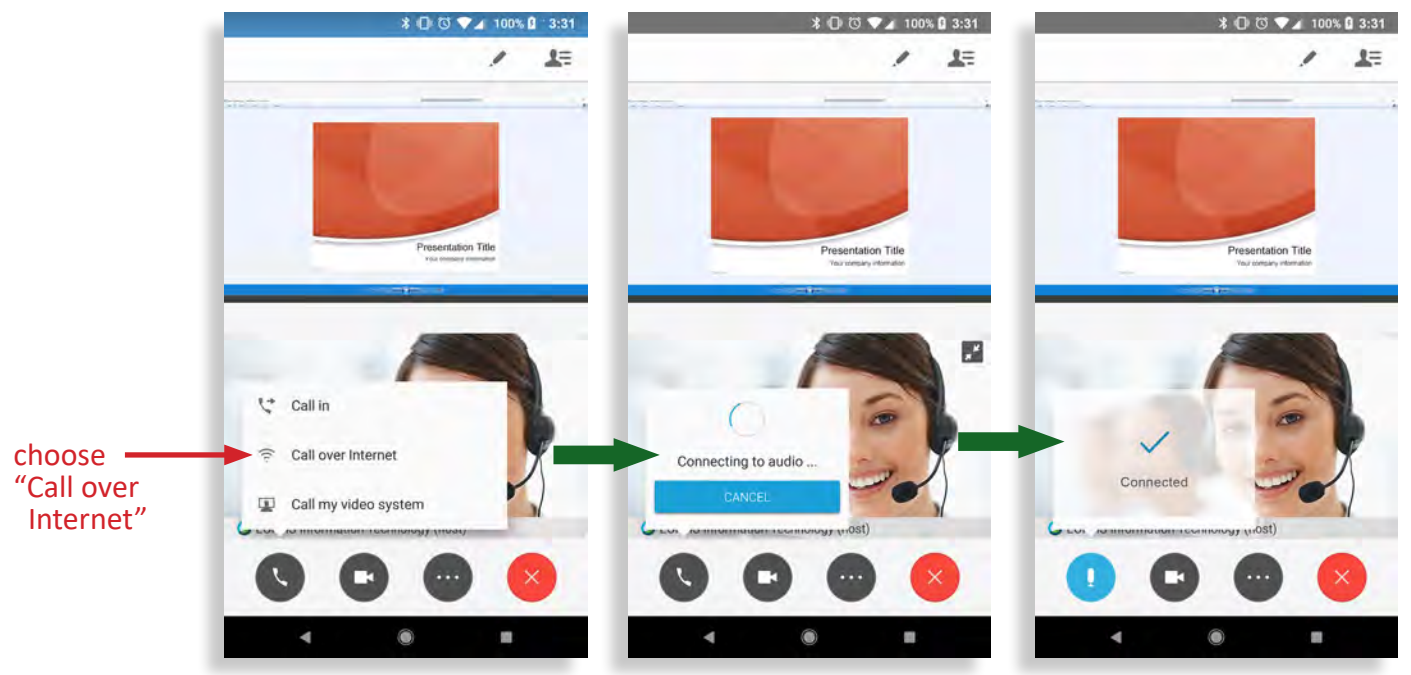

["Connecting" will briefly appear]

3. Muting audio

4. Disconnecting audio

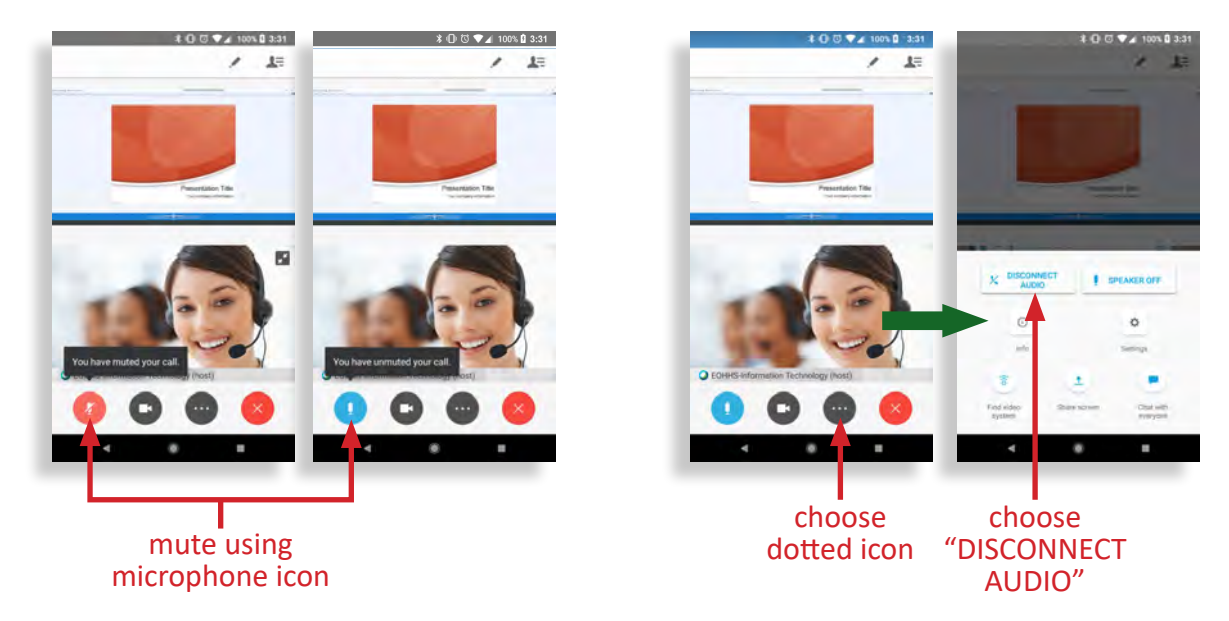

WebEx Meetings on Mobile Phones

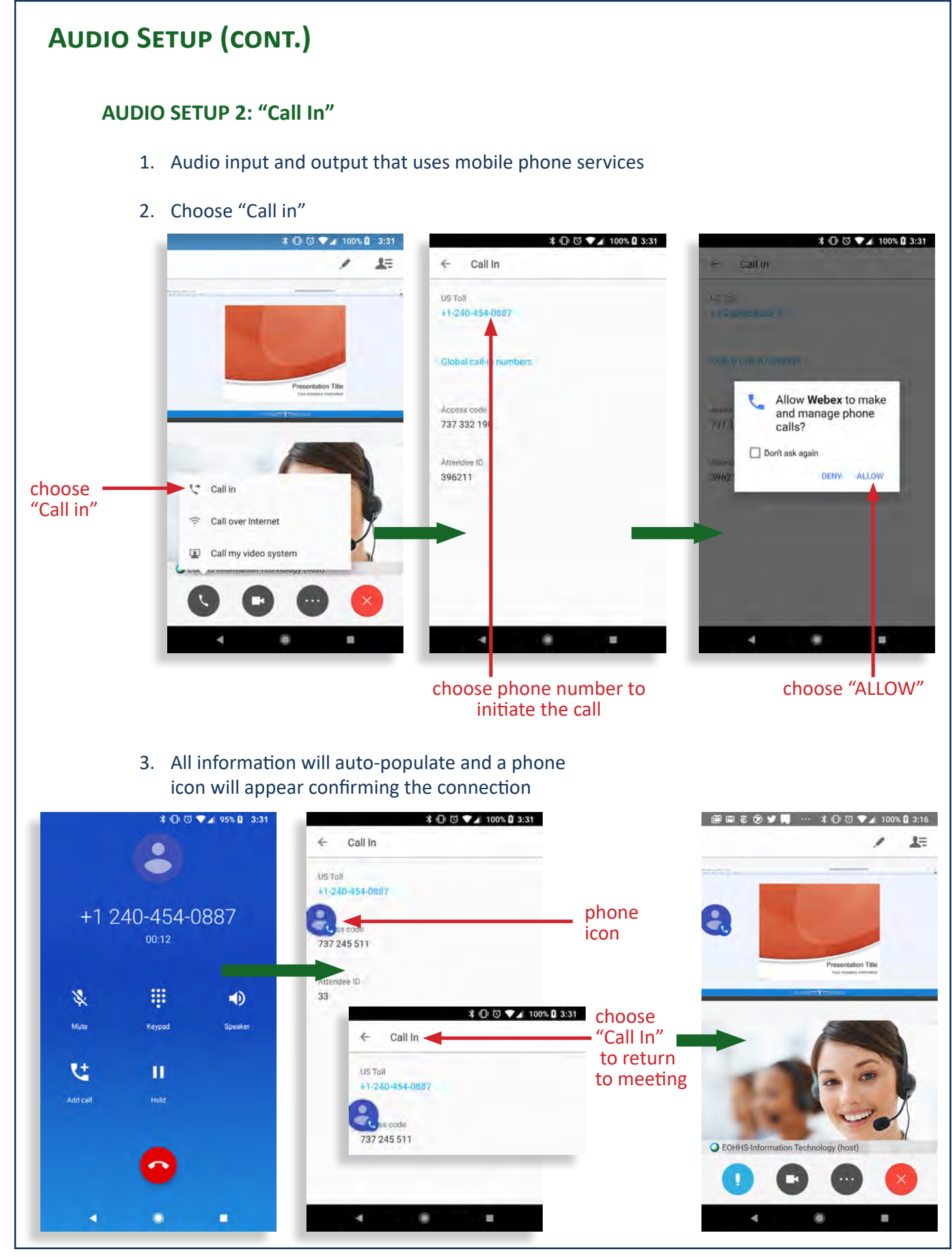

### AUDIO SETUP (CONT.)

- 4. Muting audio
  - Option 1: Caller icon •

Option 2: Microphone icon •

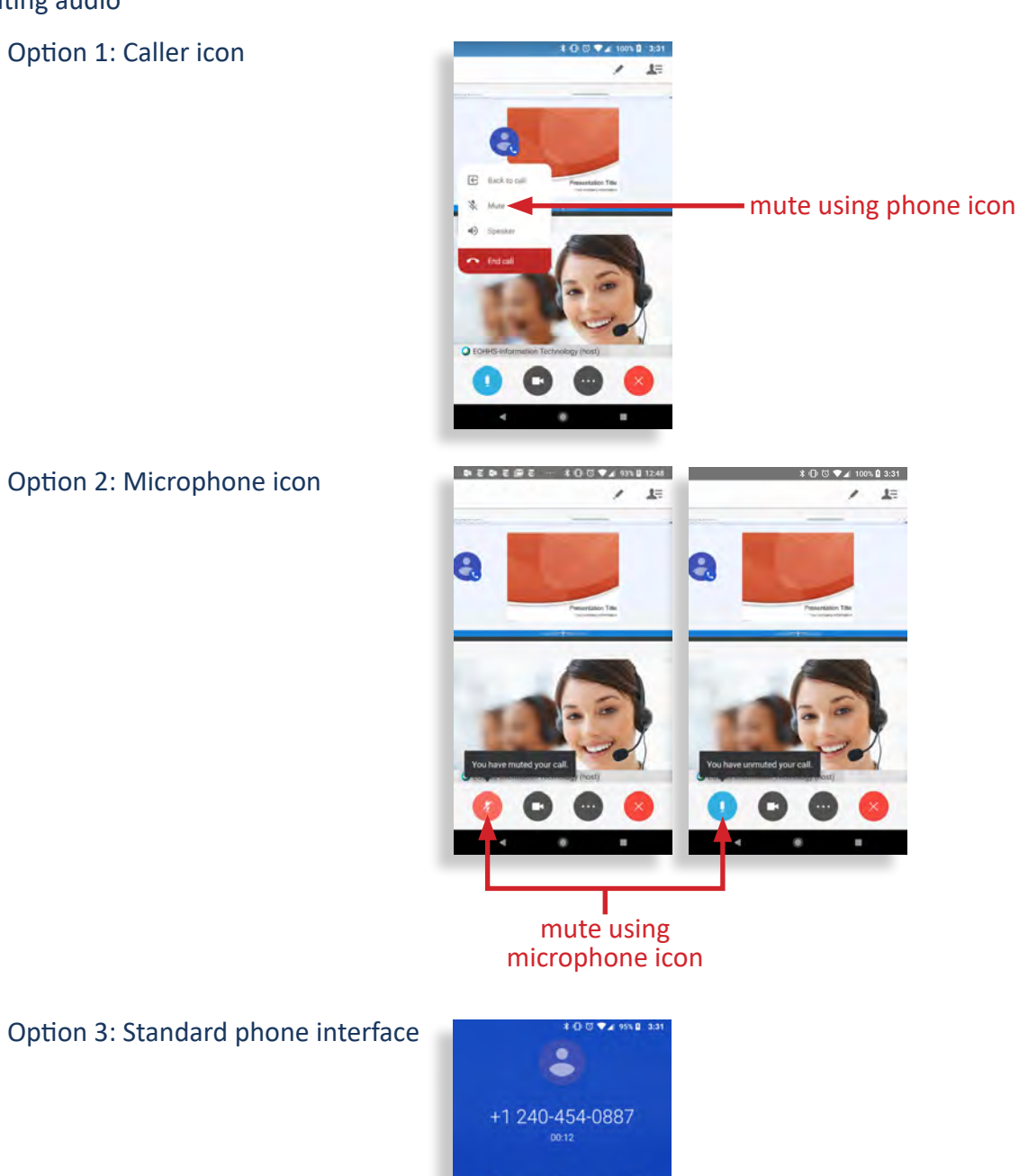

NOTE:

•

Several mute options can be activated simultaneously. Any active instances of mute will cause the audio to remain muted.

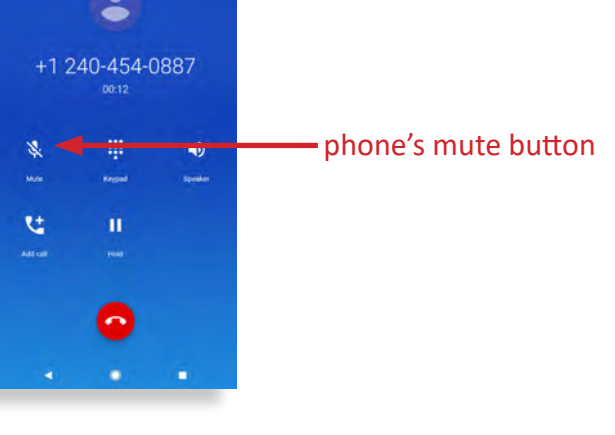

WebEx Meetings on Mobile Phones

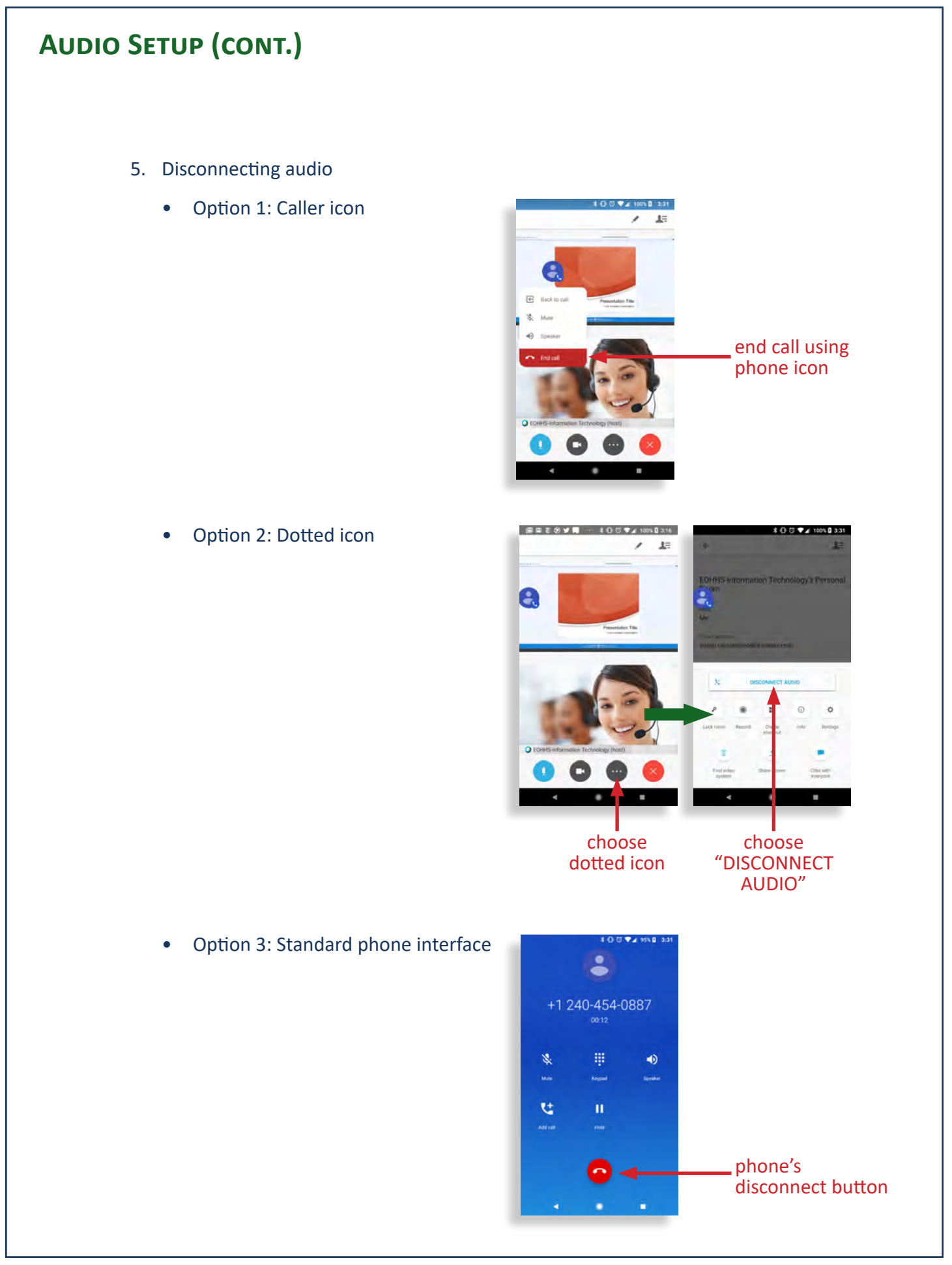

### AUDIO SETUP (CONT.)

#### FOR BEST AUDIO PERFORMANCE

- 1. Avoid feedback
  - Use ear buds to listen and speak
  - DO NOT use "speaker phone" mode to listen and speak
  - Turning "speaker phone" mode off:

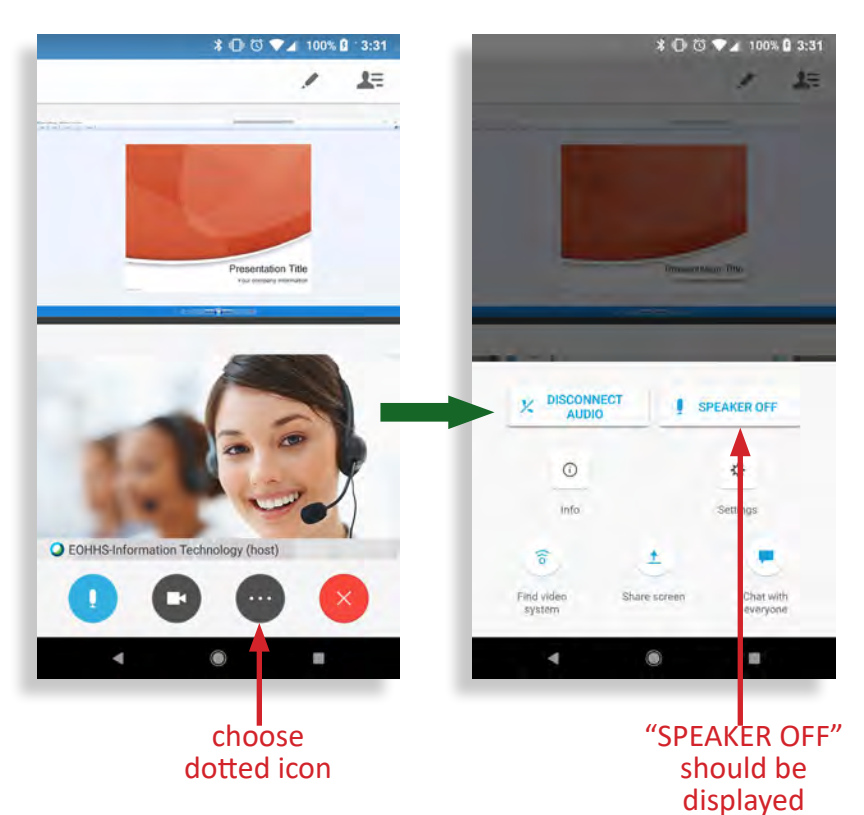

## VIDEO

1. Choose the video camera icon

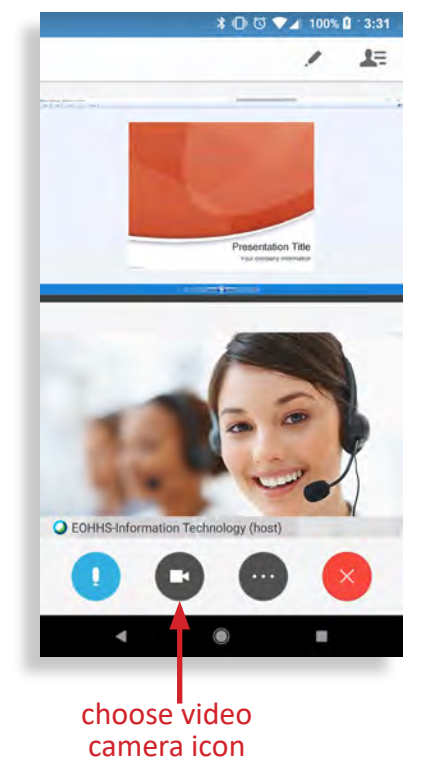

2. Choose "START MY VIDEO"

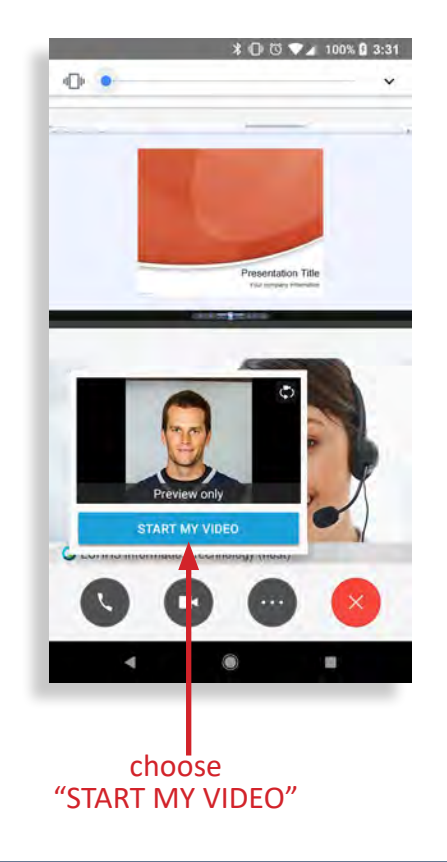

#### 2. Choose "Share screen" 1. Choose the dotted icon 3. Choose "START NOW" ՝ 🕄 🐨 🗸 100% 🔒 ∵3:31 \* 🕞 😳 💎 🖌 100% 🔒 3:31 \* 🕞 🖾 💎 🖌 100% 🔒 3:31 1= 1= 12 1 1 sentation Title Webex will start capturing everything that's displayed on your screen. Don't show again CANCEL STAR X DISCONNE AUDIO SPEAKER OFF 0 \$ info Settings C EOHHS-Information Technology (host) EOHHS-Information Technology (host) 6 + Find video system Chat w 4 choose "START NOW" choose dotted icon choose "Share screen" 4. Choose "SHARE SCREEN" 5. The phone's desktop 6. Stop screen share Choose will be displayed in WebEx icon the meeting \* 🕕 🖸 💎 🖌 100% 🔒 3:31 \$ 🕕 🖸 💎⊿ 100% 🔒 `3:31 \$ ① ७ ♥⊿ 100% ₿ choose **"STOP** ¢ SHARING" G 0 2 0 9 You are about to share everything on your screen. 2 \* $(\mathbf{T})$ - $\star$ Screen sharing in progress += \* 🕞 🕄 🗸 100% 🛿 3:31 - × + = 5 Monday, Jul 9 | 😑 84°F **ly**R N N a 103 SHARE SCREEN ANNOTATION 0 M 0 ٢ $(\mathbf{T})$

choose "SHARE SCREEN"

4

0

WebEx Meetings on Mobile Phones

0

### **SHARE SCREEN**

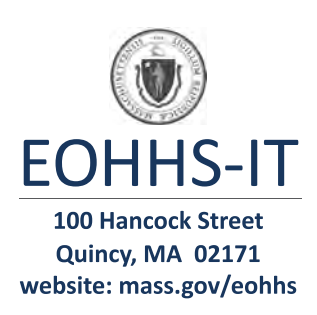